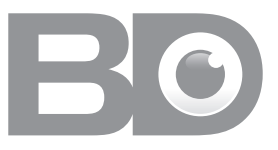

# BDeye combined CCTV video door access system

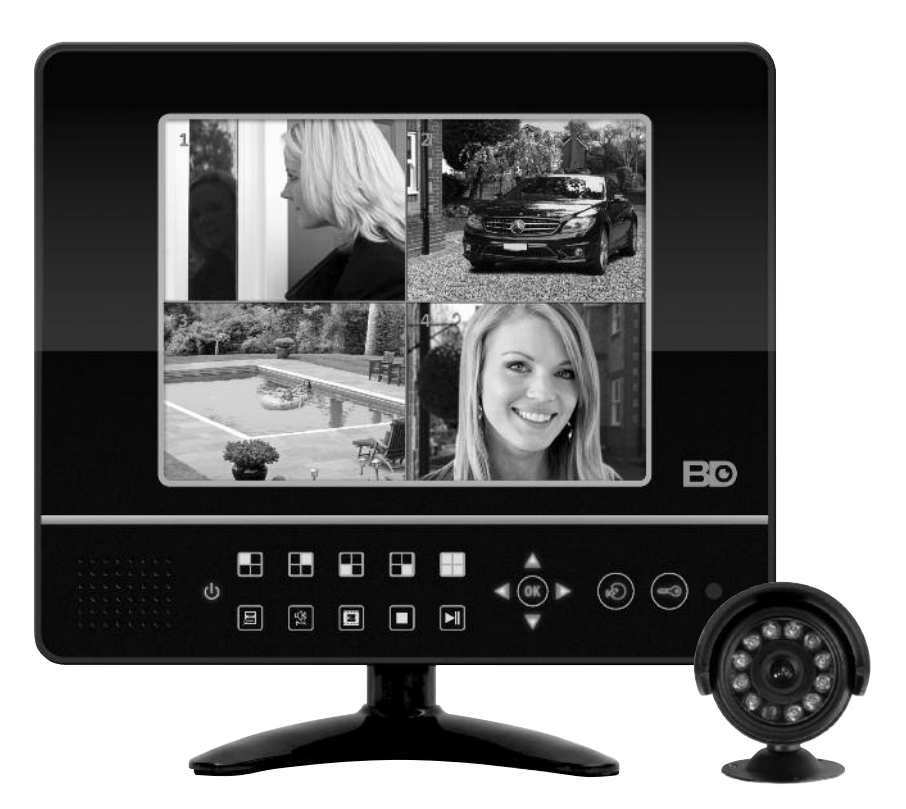

## **USER MANUAL**

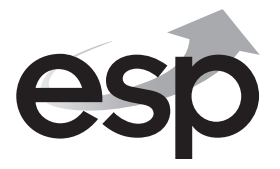

www.espuk.com

# Contents

| What is included and Optional Extras |
|--------------------------------------|
| Description4                         |
| Installation6                        |
| Operation                            |
| Operation Buttons                    |
| Setup                                |
| Network                              |
| Video Playback                       |
| Operation Instruction                |
| Technical Specification              |

## What is included

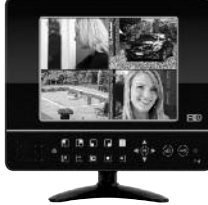

Monitor

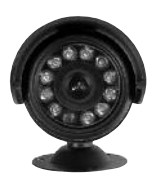

Camera

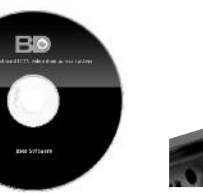

Software

**Optional Extras** 

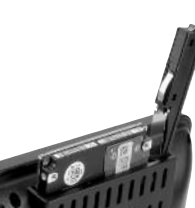

500GB Hard Drive

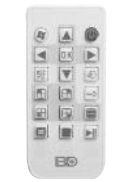

Remote Controller

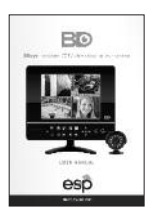

User Manual

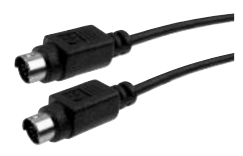

15m Camera Cable

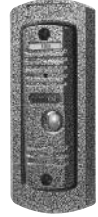

VDE Call Point

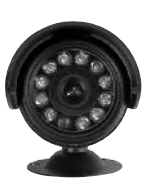

Camera

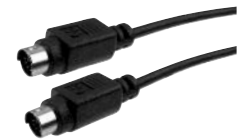

Camera Extension Cable

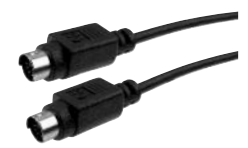

VDE Extension Cable

## Description

## MONITOR

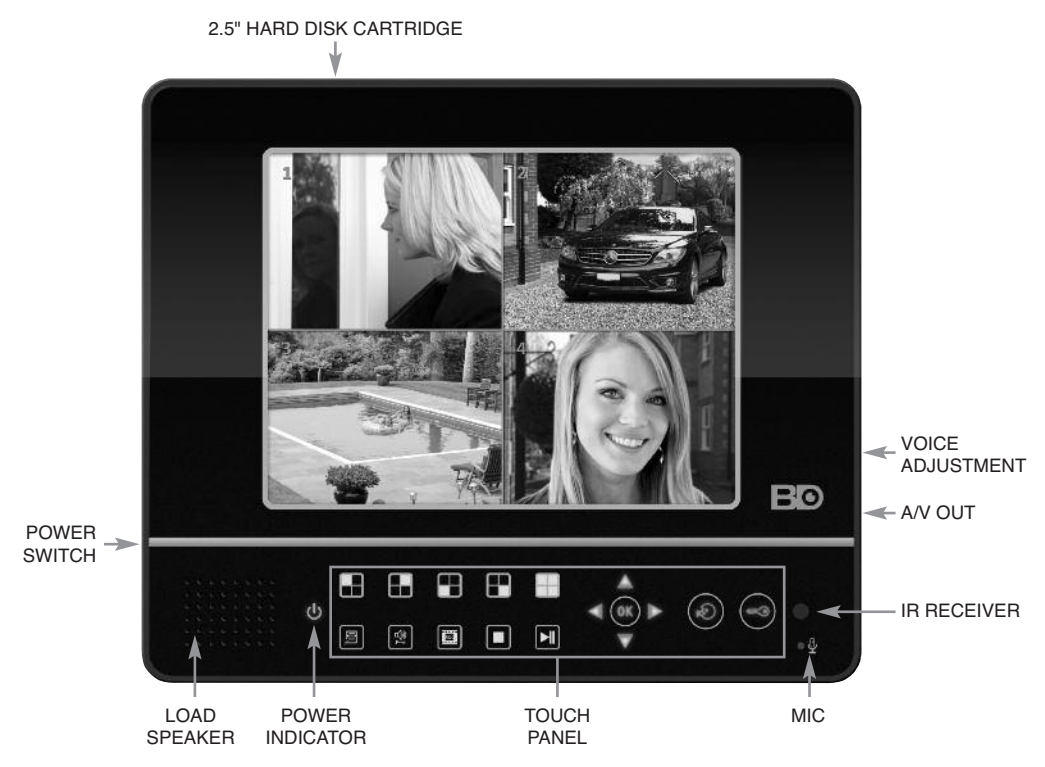

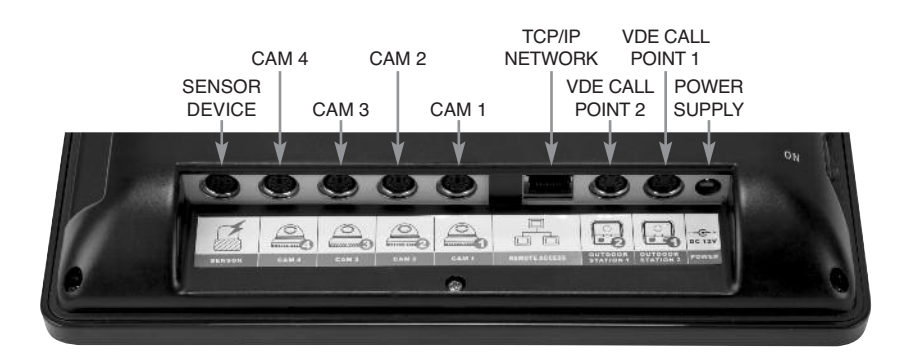

## **INSERTION OF THE HARD DISK DRIVE**

1. Follow the direction marked beside the button to open the cover of the hard disk cartridge.

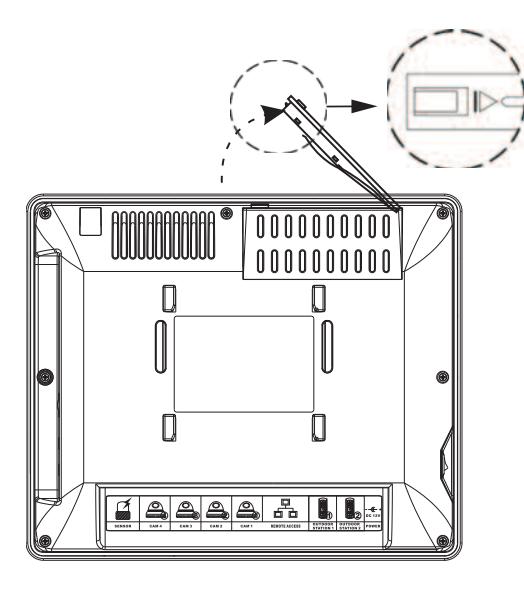

3. Push the hard disk down.

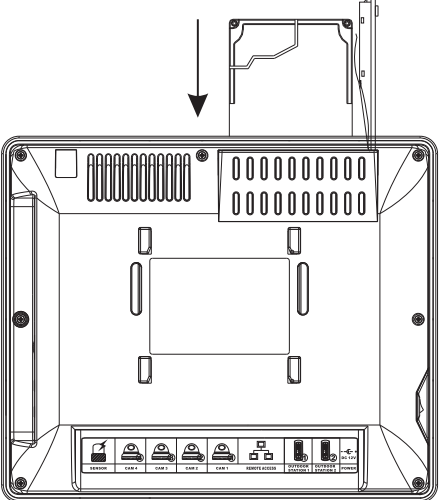

2. Insert the hard disk paying attention to the direction of the slot.

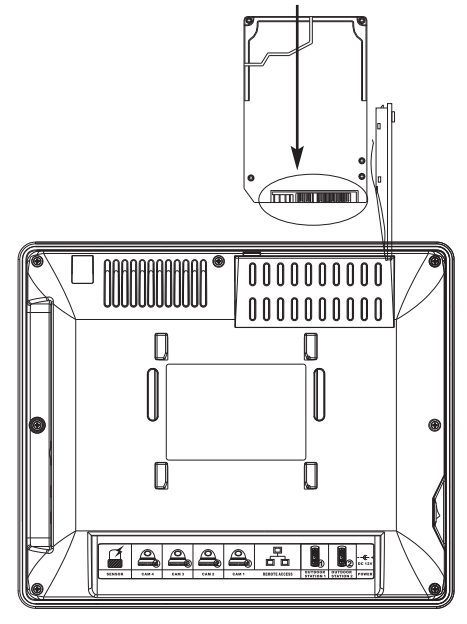

4. Close the cover.

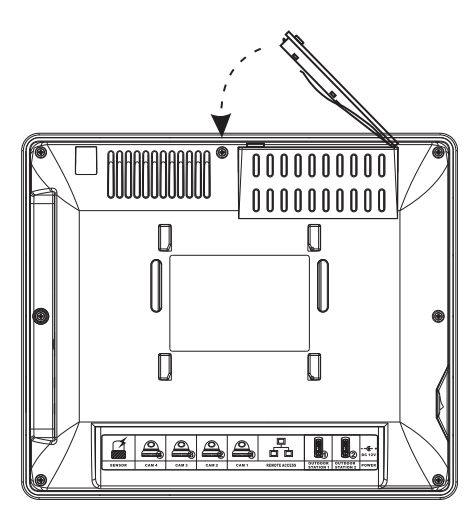

# Installation

## WIRING

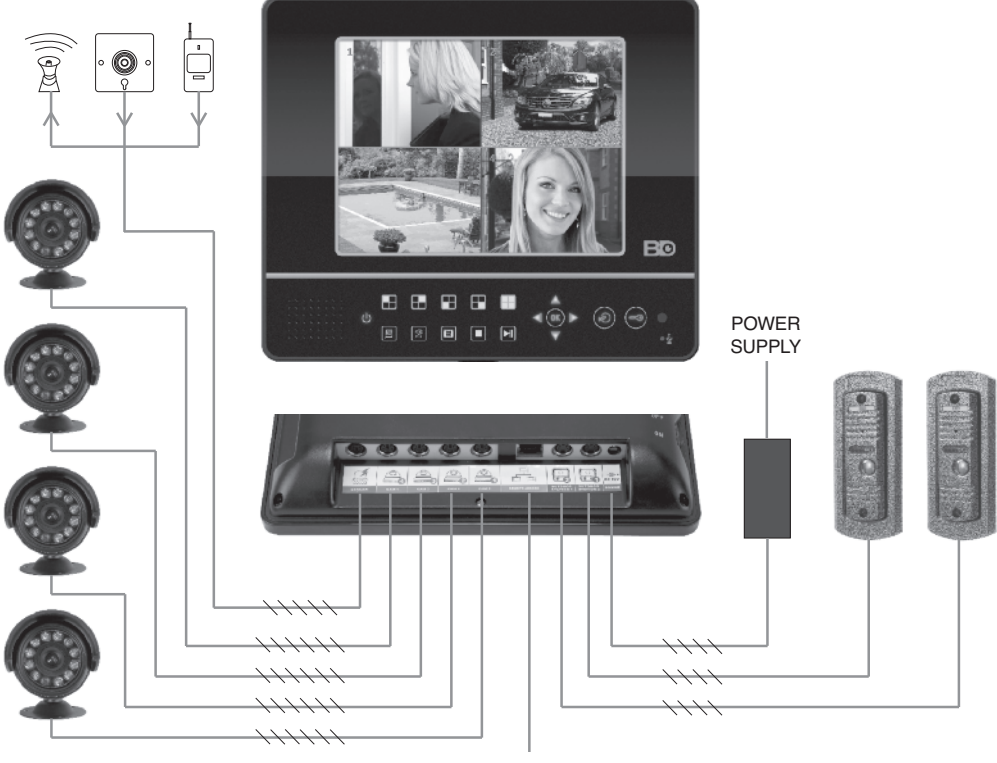

TCP/IP (Network)

#### 6-Pin connector for camera (BDeye Cam)

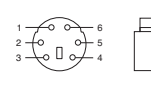

- 1 GND for Video (Black) 2 - Control (Blue)
  - 6 Audio In (White) 5 - Video In (Yellow)
  - 3 GND for Audio & Power (Brown) 4 VDD (Red)
- 4-Pin connector for video door entry call point (BDeye VDE)

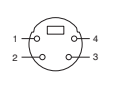

|    | 1 - GND  |
|----|----------|
| Ą_ | 2 - Vide |

D (Black) eo (Yellow) 3 - B+ (Red) 4 - Audio (White)

## 5-Pin connector for alarm device

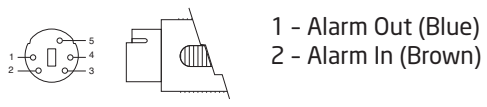

- 5 GND (Black)
- 4 Sensor 1 (Red)
- 3 Sensor 2 (White)

# Operation

## HOW TO TURN ON

- 1. Push the power switch on the left side of the indoor unit, the monitor will start.
- 2. The monitor shows quad monitoring at start up as shown in Fig. 1 after system check.
- 3. If the time is within schedule recording time, the system will automatically start the schedule recording approximately 10 seconds after the boot up as shown in Fig. 2.

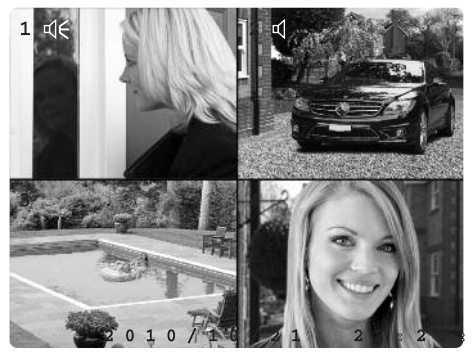

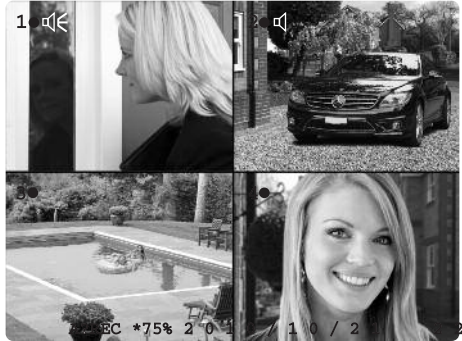

Fig. 1

## Fig. 2

## HOW TO TURN OFF

- 1. Press the stop button 🔳 to stop recording.
- 2. Push the power switch on the left side of the indoor unit, the monitor will turn off.

## **DESCRIPTION OF DISPLAY**

| 1,2,3,4   | Channel Number                                                                                                    |
|-----------|----------------------------------------------------------------------------------------------------|
|           | Video recording status. Red dot means recording.                                                                                                    |
| 日         | Channel with audio input. Red icon means recording and white one means no recording. The recording status can be changed in the SETUP->AUDIO PORT->RECORDING.                                    |
| €         | Outputting audio information. One channel audio can be outputted by the microphone of the monitor. The user can press to select one channel audio to be outputted or close the audio outputting. |
| A?REC     | Always recording.                                                                                                    |
| S?REC     | Sensor recording.                                                                                                    |
| N?REC     | No recording.                                                                                                    |
| *75%      | Used space of hard disk. "*" means that the disk is in overwriting status.                                                                                                    |
| DATE/TIME | s System date/time.                                                                                                    |

Note: Your previous settings of the monitor will remain the same when it's restarted from power cut or shut off.

# **Operation buttons**

圓

I

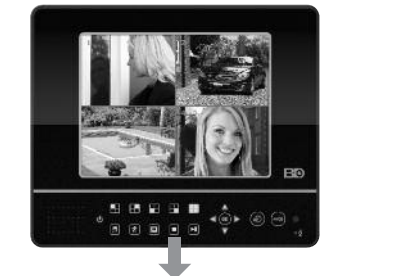

OK

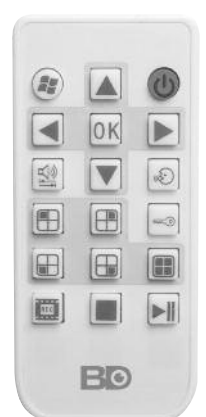

| ICON   | NAME            | OPERATION                                 |
|--------|-----------------|-------------------------------------------|
|        | Display         | Full Screen Display of Channel 1/Number 1 |
|        | Display         | Full Screen Display of Channel 2/Number 2 |
|        | Display         | Full Screen Display of Channel 3/Number 3 |
|        | Display         | Full Screen Display of Channel 4/Number 4 |
|        | Display         | Quad Display                              |
| E      | Setup           | Enter/Exit Setup                          |
|        | Audio Channel   | Switch/Close Audio Output                 |
| REO    | REC             | Start/Stop Recording                      |
|        | Stop            | Stop                                      |
|        | Play            | Play/Pause                                |
|        | Move/Confirm    | Up                                        |
|        | Move/Confirm    | Down                                      |
|        | Move/Confirm    | Left/Backward                             |
|        | Move/Confirm    | Right/Forward                             |
| OK     | Move/Confirm    | Choose/Confirm                            |
| )<br>I | Talk/Monitoring | Talk/Monitoring/Turn on Monitor Display   |
|        | Unlock          | Unlock                                    |
| Ċ      | Display On/Off  | Turn On/Off Monitor Display               |

18

(=)

Note: Buttons on the remote controller are same functions as on monitor buttons, except the (1) (0n/Off) on the remote controller.

# Setup

To enter SETUP menu, press the stop button I , then press I . The following screen will display:

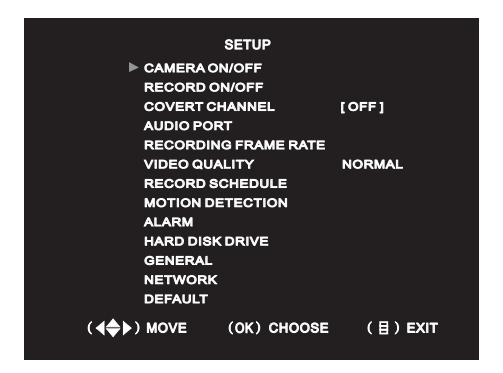

## **CAMERA ON/OFF**

Each channel can be set ON or OFF. If set to OFF, the corresponding screen goes black and recording function is disabled. Default is ON.

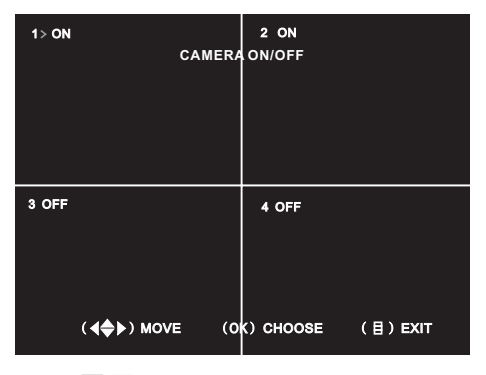

Press  $\blacksquare$   $\blacksquare$   $\blacksquare$   $\blacksquare$  to move the red  $\blacktriangleright$  to select the channel, then press to set the camera connected to this channel to be ON or OFF.

## **RECORD ON/OFF**

Video recording function of each channel can be enabled or disabled separately. If it is set to OFF, the screen will keep showing the surveiled scene, but it will not be recorded.

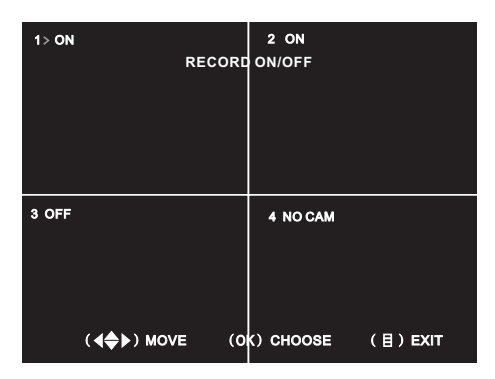

Press  $\blacksquare$   $\blacksquare$   $\blacksquare$   $\blacksquare$  to move the red  $\blacktriangleright$  to select the channel, then press to set the camera connected to this channel to be ON or OFF.

NO CAM means there is no camera being connected with the corresponding channel of the monitor.

## **COVERT FUNCTION**

You can choose one channel to be covert. This covert channel will not be shown on the screen, but it can be recorded.

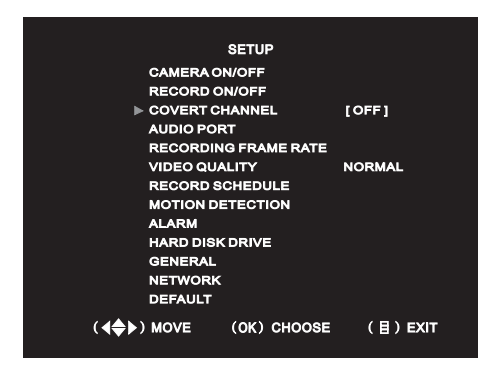

## **AUDIO PORT**

Two channels of audio input are available. Audio acquisition devices can be connected to any two video channels. Users can enable or disable recording of audio separately by setting the RECORDING.

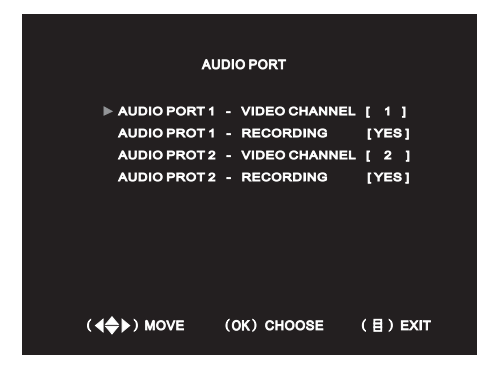

Note: Microphone of the monitor is an audio acquisition device for audio port 1.

## **CAMERA ON/OFF**

Frame rate of each channel can be set separately to 1,2,3,4,5,6,12,16,25 FPS. Total frame rate of four channels is 50 FPS for PAL TV system and 60FPS for NTSC TV system. For example, if you set 16FPS for channel 1, channel 2 and channel 3 for a monitor in PAL TV system, you can choose 1FPS or 2FPS for channel 4 and keep the selected recording frame rate of other channels same, however, if you want to set the frame rate of channel 4 to a option more than 2FPS, the frame rate of other channels will be reduced automatically.

| 1> 16 FPS<br>Recording<br>Total | 2 16 FPS<br>FRAME RATE<br>32 FPS |
|---------------------------------|----------------------------------|
|                                 |                                  |
| 3 16 FPS                        | 4 2 FPS                          |
|                                 |                                  |
| ( <b>∢≑</b> ) MOVE (C           | K) CHOOSE (目) EXIT               |

Press  $\blacksquare$   $\blacksquare$   $\blacksquare$   $\blacksquare$  to move the red  $\blacktriangleright$  to the channel to be set, then press  $\blacksquare$  to set the recording frame rate of this channel to a proper value.

## **VIDEO QUALITY**

There are three options (HIGH, NORMAL and LOW) for video quality of recording. The better recording quality you choose, the more disk space it takes.

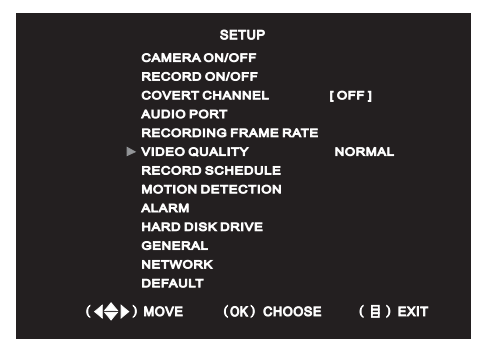

Press **OK** button to select a preferred video quality of recording.

## **RECORDING SCHEDULE**

Users can schedule the recording hour by hour for the whole day. The three options of recording are as following,

- > NO RECORDING: Video from the CCTV cameras will not be recorded.
- > ALWAYS RECORDING: Video will always be recorded.
- > SENSOR RECORDING: Video will be recorded when motion is detected or an alarm event occurs.

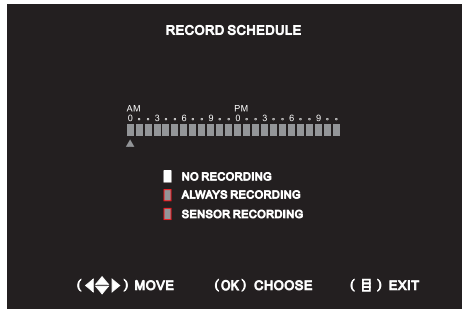

Press  $\blacktriangle$   $\heartsuit$   $\checkmark$   $\checkmark$   $\checkmark$  to move the red  $\blacktriangle$  to select the time frame, then press  $\heartsuit$  to set the recording mode.

## **MOTION DETECTION**

## **RECORD TIME**

Set the recording time when a motion event occurs in the SENSOR RECORDING mode.

| MOTION DETECTION              |             |       |      |  |
|-------------------------------|-------------|-------|------|--|
| ► RECORD TIME<br>DETECTED CHA | NNEL/AREA   | 10    |      |  |
| IR TRIGGER                    |             | OFF   |      |  |
|                               |             |       |      |  |
|                               |             |       |      |  |
| ( <b>∢♦</b> ▶) MOVE           | (OK) CHOOSE | : (目) | EXIT |  |

## **DETECTED CHANNEL / AREA**

Users can turn ON or OFF the motion detection function of each channel. Press  $\blacktriangle$  or  $\bigtriangledown$  to move the red  $\blacktriangleright$  to select the channel, then press  $\boxdot$  to set the motion detection ON or OFF.

| DETECTED CHANNEL/AREA          |                                    |                              |          |  |
|--------------------------------|------------------------------------|------------------------------|----------|--|
| CH-1<br>▶ CH-2<br>CH-3<br>CH-4 | [ ON ]<br>[ ON ]<br>[OFF]<br>[OFF] | AREA<br>AREA<br>AREA<br>AREA |          |  |
| ( <b>∢≑</b> ▶) Move            | (OK) CH                            | OOSE                         | (目) EXIT |  |

Press  $\blacktriangleright$  to move the red  $\blacktriangleright$  to the AREA, then press  $\blacktriangle$  or  $\bigtriangledown$  to select a channel and press  $\heartsuit$  to trigger the motion setting.

| DETECTED CHANNEL/AREA |             |         |  |  |
|-----------------------|-------------|---------|--|--|
| CH-1                  | [ON] ►AREA  |         |  |  |
| CH-2                  | [ON] AREA   |         |  |  |
| СН-3                  | [ON] AREA   |         |  |  |
| CH-4                  | [ON] AREA   |         |  |  |
|                       |             |         |  |  |
|                       |             |         |  |  |
|                       |             |         |  |  |
|                       |             |         |  |  |
|                       |             |         |  |  |
|                       |             |         |  |  |
|                       |             |         |  |  |
| ( <b>∢♦</b> ▶) MOVE   | (OK) CHOOSE | (目)EXIT |  |  |

Four sensitivity levels can be selected and the sensitivity increases with the number rising. Press to select the grid. Then press to change the sensitivity level.

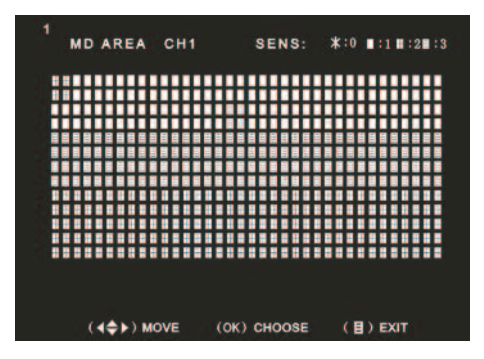

## **IR TRIGGER**

Only human motion can activate the recording in the SENSOR RECORDING mode if IR TRIGGER is set ON. Otherwise all motion will activate the recording.

## ALARM SETUP

| ALARM SETUP                |             |          |  |  |
|----------------------------|-------------|----------|--|--|
| ► VIDEO LOSS<br>ALARM DEVI | CE          | ON       |  |  |
|                            |             |          |  |  |
|                            |             |          |  |  |
|                            |             |          |  |  |
| (∢ <b>≑</b> ⊁) MOVE        | (OK) CHOOSE | (目) EXIT |  |  |

## **VIDEO LOSS**

In the monitoring status, if the video cable connection is not good, the indoor unit will alarm with beep sound. Users can set it ON or OFF.

## ALARM DEVICE

| ALARM DEVICE                                               |            |                           |  |
|------------------------------------------------------------|------------|---------------------------|--|
| SENSOR-1 CHANNEL [1]<br>SENSOR-2 CHANNEL [2]<br>ALARM TIME | SET<br>SET | [OPEN]<br>[CLOSE]<br>[15] |  |

Alarm sensor setting: You can connect 2 alarm sensors with the monitor and set them to be bonded with 2 of the 4 CCTV channels. If an external alarm sensor is connected and it's triggered by an event, the monitor will alarm with beep sound and also activate the recording if it's in SENSOR RECORDING schedule. If you have connected with an external alarm output device, it will send an alarm. Users can also enable or disable the connected alarm sensors by setting them OPEN or CLOSE.

Alarm Time: It's for setting the time of alarm outputting when an alarm event occurs. OFF means no response to the alarm event and CONT means constantly response to the alarm event till someone stop it manually.

## HARD DISK DRIVE

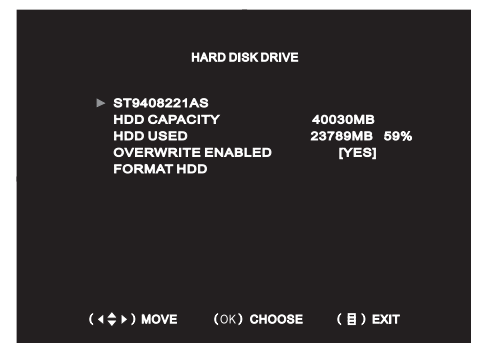

#### **HDD** information

- > ST9408221AS: Hard disk model.
- > HDD CAPACITY: The capacity of current hard disk.
- > HDD USED: The occupation of hard disk space, displayed in percentage.

#### **OVERWRITE ENABLED**

If it is set to YES, the system will automatically overwrites the earlier footage when the storage is full.

#### FORMAT HDD

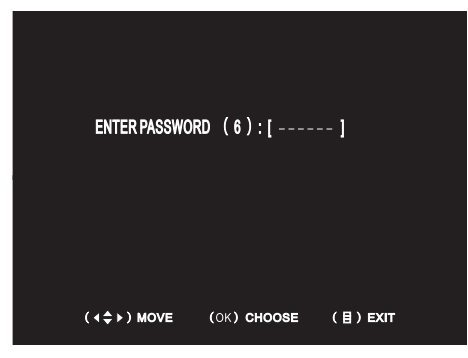

Format the current hard disk. Password set in the GENERAL is required for formatting the hard disk and the initial password is 111111 (press 🖽 6 times).

#### GENERAL

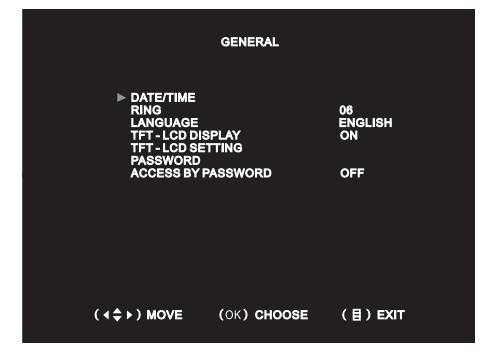

To set system-related issues.

#### DATE/TIME: Set the system time.

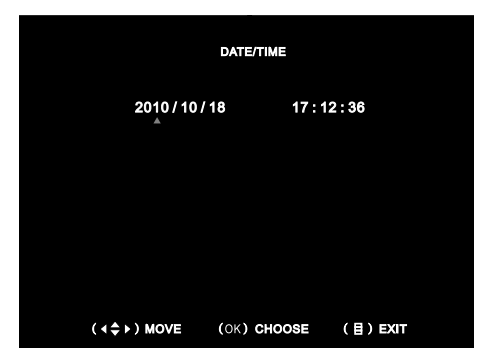

Press  $\triangleleft$  or  $\triangleright$  to move the red  $\blacktriangle$  to the digit which you are going to change, then press  $\bigcirc$  to change the numbers.

**RING:** You can choose a preferred ring for visitors calling. There are total 9 options.

**LANGUAGE:** Chinese and English are available.

**TFT-LCD DISPLAY:** When it's set to ON, the screen will be always lighted, and if it's set to OFF, the screen will be turned off in normal, but it will be activated when there is a call. Users can press to open the screen display when it's turned off.

**TFT-LCD SETTING:** Users can adjust BRIGHTNESS, CONTRACT and SATURATION of the screen display to a proper value.

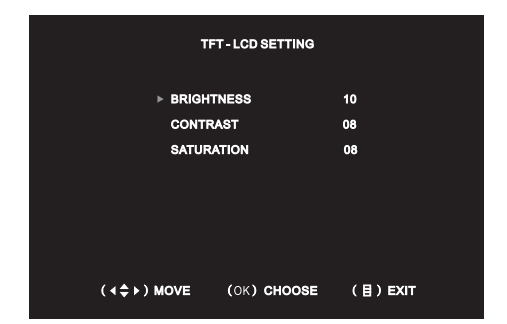

| PASSWORD                                  |                                          |          |  |  |
|-------------------------------------------|------------------------------------------|----------|--|--|
| ► OLD PASSWO<br>NEW PASSWO<br>CONFIRM NEV | RD : < -<br>ORD : < -<br>W PASSWORD: < - | ><br>>   |  |  |
|                                           |                                          |          |  |  |
| (∢\$⊁) MOVE                               | (OK) CHOOSE                              | (目) EXIT |  |  |

Note: You can press < to delete when you enter a wrong digit.

ACCESS BY PASSWORD: The user must enter the password before any further operation. Default setting is OFF.

**DEFAULT:** The initial password is "111111". The password and network setting will not be changed after default setting.

| DEFAULT SETTING                                       |                             |          |  |  |
|-------------------------------------------------------|-----------------------------|----------|--|--|
| PLEASE ENTE<br>DEFAULT SET                            | ER PASSWORD TO RE<br>TINGS, | STORE    |  |  |
| PASSWORD AND NETWORK SETTING WILL<br>REMAIN THE SAME. |                             |          |  |  |
| <                                                     |                             |          |  |  |
| (∢\$►) MOVE                                           | (OK) CHOOSE                 | (目) EXIT |  |  |

## Network

## **BASIC SETTING OF NETWORK**

| NE                                                                                                    | ETWORK                                                                                                    |
|----------------------------------------------------------------------------------------------------|----------------------------------------------------------------------------------------------------|
| MAC ADDRESS<br>IP ALLOCATION<br>IP ADDRESS<br>SUBHET MASK<br>GATEWAY<br>DNS SERVER 1<br>DNS SERVER 2<br>HTTP PORT<br>USER SETUP<br>DDNS SETUP | <00:BB:48:E8:21:A8><br>[DHCP]<br><0.0.0.0><br><0.0.0.0><br><0.0.0.0><br><0.0.0.0><br><0.0.0.0><br>[ 80] 80,1024-49151 |
| ( <b>∢</b> \$≻) MOVE (C                                                                                                    | K) CHOOSE (目) EXIT                                                                                                    |

MAC ADDRESS: It is a unique identifier assigned to network interfaces for communications on the physical network segment.

**IP ALLOCATION:** Supports both DHCP(dynamic) and STATIC IP.

#### **DHCPIP SETTING**

If DHCP is selected, IP ADDRESS, SUBNET MASK, GATEWAY and DNS SERVER 1 will be obtained from the DHCP server automatically. Users can set the DNS SERVER 2 optionally.

#### **DNS SERVER 2**

Press  $\blacksquare$  or  $\blacktriangleright$  to move  $\asymp$  to the digit to be set, then press  $\blacktriangle$  or  $\bigtriangledown$  to move to the corresponding digit and press  $\heartsuit$  to choose it. Repeat this step untill the DNS SERVER 2 is set correctly.

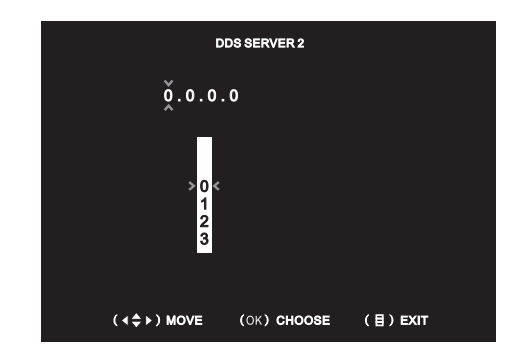

Note: To guarantee the stability of the IP address in the LAN. It's recommended to obtain the IP automatically by DHCP mode and write down your current IP address, then change IP allocation to static and enter IP information in the network setting.

#### STATIC IP SETTING

If STATIC IP is selected, users should set IP ADDRESS, SUBNET MASK, GATEWAY and DNS SERVER 1 manually. DNS SERVER 2 can be set optionally.

#### **IP ADDRESS**

Press  $\blacksquare$  or  $\blacktriangleright$  to move  $\stackrel{\scriptstyle\checkmark}{\leftarrow}$  to the digit to be set, then press  $\blacksquare$  or  $\bigtriangledown$  to move >< to the corresponding digit and press  $\boxdot$  to choose it. Repeat this step untill the IP ADDRESS is set correctly.

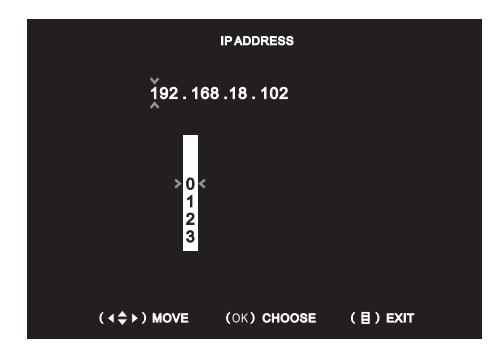

#### SUBNET MASK

Press  $\blacktriangleleft$  or  $\blacktriangleright$  to move  $\stackrel{\scriptstyle\checkmark}{\sim}$  to the digit to be set, then press  $\blacktriangle$  or  $\bigtriangledown$  to move >< to the corresponding digit and press  $\boxdot$  to choose it. Repeat this step untill the SUBNET MASK is set correctly.

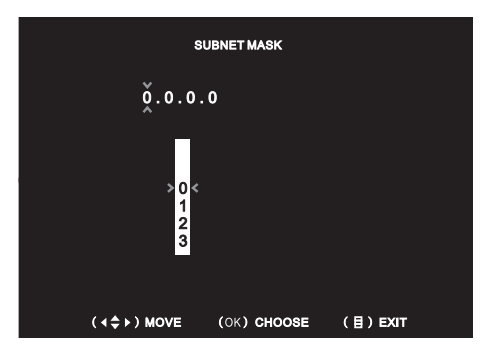

#### GATEWAY

Press  $\blacksquare$  or  $\blacktriangleright$  to move  $\stackrel{\checkmark}{\leftarrow}$  to the digit to be set, then press  $\blacksquare$  or  $\bigtriangledown$  to move >< to the corresponding digit and press  $\boxdot$  to choose it. Repeat this step untill the GATEWAY is set correctly.

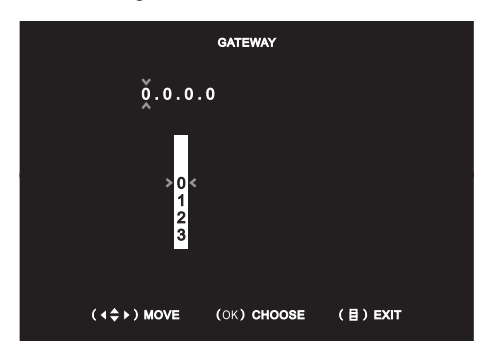

#### **DNS SERVER 1**

Press  $\blacktriangleleft$  or  $\blacktriangleright$  to move  $\stackrel{\scriptstyle\checkmark}{\sim}$  to the digit to be set, then press  $\blacktriangle$  or  $\bigtriangledown$  to move >< to the corresponding digit and press  $\boxdot$  to choose it. Repeat this step untill the DNS SERVER 1 is set correctly.

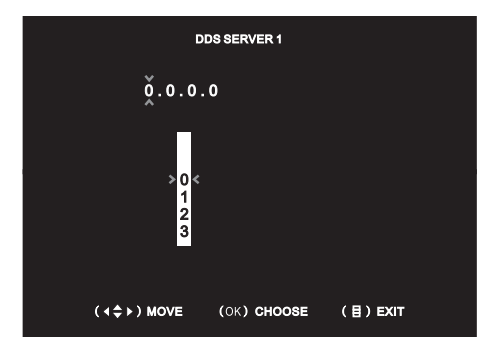

#### **DNS SERVER 2**

Press  $\blacktriangleleft$  or  $\blacktriangleright$  to move  $\stackrel{\scriptstyle\checkmark}{\sim}$  to the digit to be set, then press  $\blacktriangle$  or  $\bigtriangledown$  to move >< to the corresponding digit and press  $\boxdot$  to choose it. Repeat this step untill the DNS SERVER 2 is set correctly.

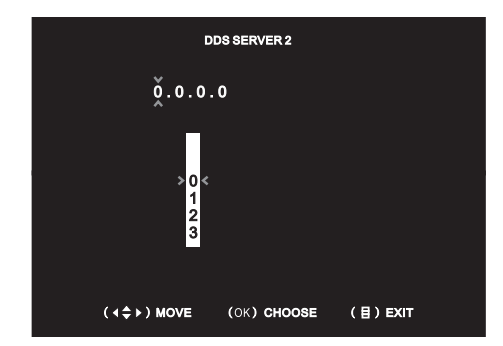

Note: Please restart your monitor after network setup.

## **OPEN HTTP PORT**

It's necessary to open the HTTP port of the monitor before the users can get remote access to it.

Assign a port number to be opened

Optional HTTP PORT is 80,1024 to 49151. Press ▲ or ▼ to move > < to the digit to be set, then press  $\blacktriangleleft$  or  $\blacktriangleright$  to move  $\stackrel{\scriptstyle \times}{\times}$  to the corresponding digit and press **ok** to choose it. Repeat this step untill the HTTP PORT is set correctly. The default port is 80.

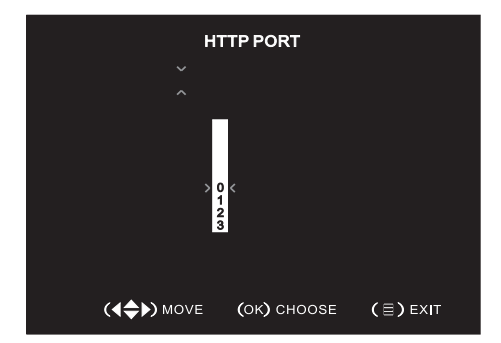

## Open the HTTP PORT on a router

It might be done in different way to open an HTTP PORT on different types of routers. For a specific router, please contact the vendor to get the detail.

## Remote monitoring and control

1. Open an IE browser, enter the monitor's IP address such as http://192.168.18.101:6666 in the LAN or your WAN IP such as http://113.110.152.49:6666 in the address bar. First visit will be prompted to install plugin, select "Yes" to install it. Installation will begin automatically after downloading. If the plugin does not download automatically, please click "Download" in "If the plugin can not download, click here". Double click the downloaded file to install it when the download is finished.

- Note: The port number can be omitted if you use the default port 80, for example http://192.168.18.101.
- 2. After the plug-in installation, it will popup a "Remote Client" window as shown below. If not, please close and restart IE then input the network address correctly.

**Remote Client** 

ADMIN 🄎 ×2

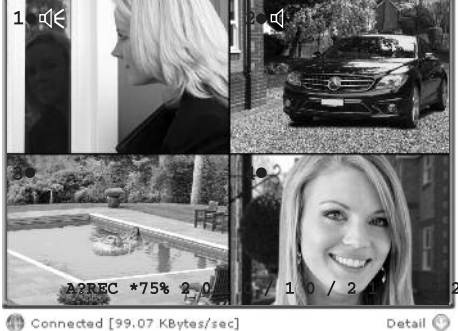

Detail 🔘

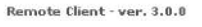

3. If the remote client does not show the monitored scene, please lower the security level of your browser. Open Internet Explorer browser, select "Tools" - "Internet Options" - "Security" -"Internet" - "Custom Level". In the popup window, open all theActiveX plugins and controls.

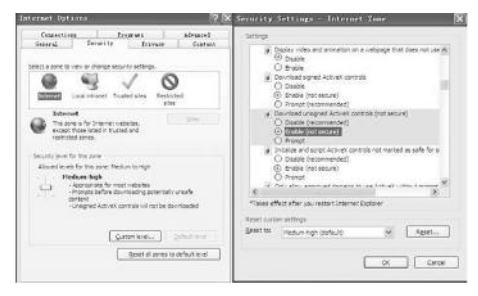

4. Click  $\mathbb{P}^{\times 2}$  to enlarge the preview screen two times.

5. Click ADMIN, input user ID and password will appear at the bottom of the Remote Client window. Users can log in for further control. There are two types of users for remote access. One is administrator which has full operating rights and another is normal user which can view the monitored scene only.

#### **Remote Client**

🛐 ADMIN 🄎 ×2

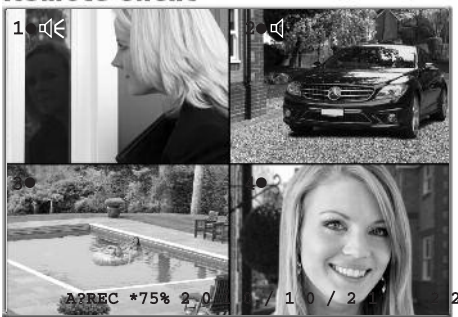

() Connected [98.45 KBytes/sec]

| ID: | ADMIN |
|-----|-------|
| PW: |       |

Remote Client - ver. 3.0.0

Note: The user name and password are all in capital letters.

6. Tools and control of the Remote Client

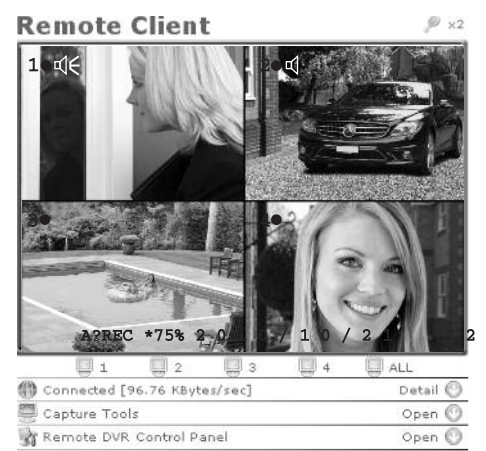

Remote Client - ver. 3.0.0

| Connected [29                          | Close 😡                                                                   |  |
|----------------------------------------|---------------------------------------------------------------------------|--|
| Speed<br>Speed Avg.<br>FPS<br>FPS Avg. | 29.79 KBytes/sec<br>32.46 KBytes/sec<br>3 frame(s)/sec<br>3.11 frames/sec |  |
| I Frame Size<br>P Frame Size           | 10.41 Käytes/frame<br>0.00 Käytes/frame                                   |  |
| Control Version<br>Last Modified       | Ex Remote DVR Client ax2.0.0<br>06/13/2008 18:10:34                       |  |

## Connected: Current connection status.

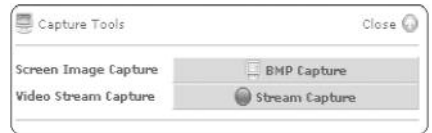

#### Capture Tools: For capturing images and video.

| Remote DVR Control   | Panel                                      | Close G      |
|----------------------|--------------------------------------------|--------------|
| @Record/Playback     | Record/Playba                              | ick Control  |
| Input Camera         | Start Res                                  | ordina       |
| Record Camera        |                                            |              |
| Record Setting       | Start Instan                               | t Playback   |
| i, Frame Rate Status | Event County 11 - 2                        | / 21         |
| @Schedule            | Evene counci [ 1 - 2 ]                     | / = ]        |
| H/W Sensor Status    | 01 Normal 2008/06/1<br>02 Normal 2007/01/0 | L2 18:00:00  |
| S/W Sensor Status    | End of Event List                          |              |
| Hard Disk Status     |                                            |              |
| MPEG4 Server         | Never Events                               | Older Events |
| Pan/Titlt/Zoom       |                                            |              |

Remote DVR Control Panel: Remote control to your monitor.

#### **DDNS** setup

To setup Dynamic Domain Name Service. The user is required to register and create a host name from the DDNS service provider WWW.DYNDNS.COM. Then enter user ID(user name), password and domain name obtained in the DDNS SETUP of the monitor.

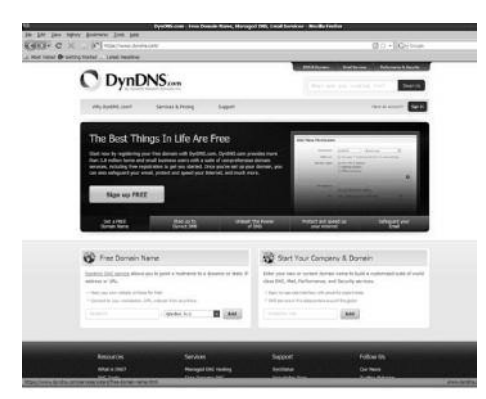

- 1. Visit website http:// www.dyndns.com.
- 2. Sign up an account and create a host name such as 'remoteview. dyndns free. Com'.
- 3. DDNS Setup in the monitor Enter the host name, Username and Password you obtained from the DDNS service provider in the DOMAIN NAME, USER ID and PASSWORD of the DDNS SETUP menu as shown below.

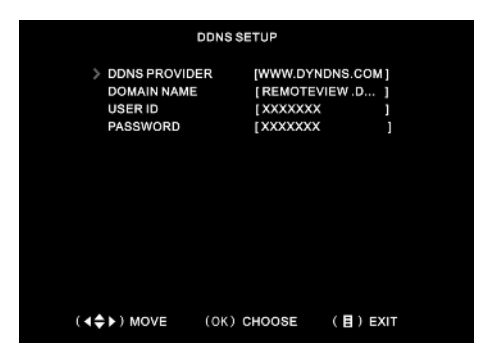

4. Enter http: //remoteview. dyndns free. com: 6666 in your browser to get remote access to your monitor.

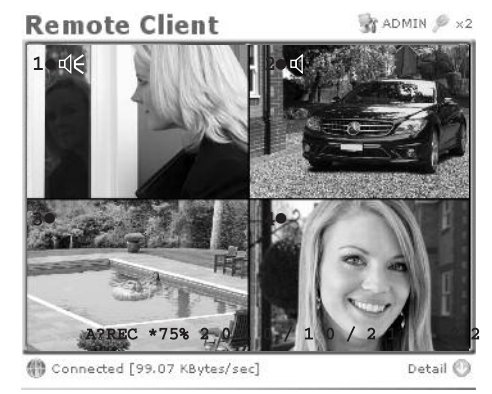

Remote Client - ver. 3.0.0

# Video Playback

## PLAYBACK ON MONITOR

Press the stop recording key  $\blacksquare$ , then press the play key  $\blacktriangleright$ , the system will automatically play the latest video clip.

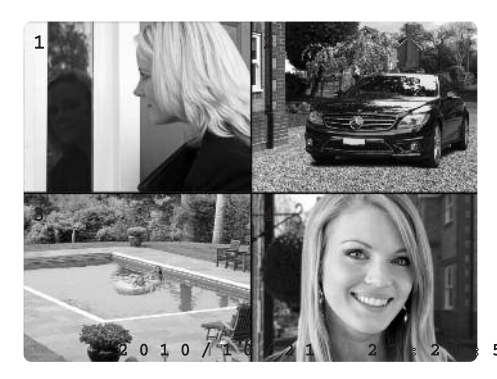

Press the menu 🗐 key to enter the VIDEO SEARCH menu. Users can search video by event or time.

#### Search video by EVENT

Press d or b to select the search type EVENT, then press d to choose it. The display will change as shown below.

|            | v          | IDEO : | SEARC  | H     |          |     |
|------------|------------|--------|--------|-------|----------|-----|
| HDD: TOS   | HIBAMK     | 16650  | ssx    |       |          |     |
| 10/04/20 2 | 22:20:22 - | 10/0   | 5/08   | 15:58 | 3:33     |     |
|            |            |        |        |       |          |     |
| SEARCH:    | EVENT      |        |        | TIME  |          |     |
|            |            |        |        |       |          |     |
| PLAY: EV   | ENTS       |        |        |       |          |     |
| > 0        | 00010 0    | 20     | 10/05/ | /08   | 15:58:29 |     |
| 0          | 00009 T    | 20     | 10/05  | /07   | 18:25:32 |     |
| 0          | 00008 0    | 20     | 10/05  | /06   | 13:05:06 |     |
| 0          | 00007 T    | 20     | 10/05  | /04   | 06:14:36 |     |
| c          | 00006 T    | 20     | 10/05  | /01   | 03:05:48 |     |
| č          | 00005 T    | 20     | 10/04  | /29   | 09:59:14 |     |
| c c        | 00004 5    | 20     | 10/04  | 127   | 16:14:57 |     |
| č          | 0003 0     | 20     | 10/04  | /26   | 01:56:37 |     |
| ā          | 0002 0     | : 20   | 10/04  | 122   | 14:52:36 |     |
| Ì          | 0001 1     | 20     | 10/04  | /21   | 23-45-24 |     |
| č          | 0000 T     | - 20   | 10/04  | /20   | 22-20-22 |     |
|            |            | 20     | 10/04  | 20    | 22.20.22 |     |
|            |            |        |        |       |          |     |
| (∢≑▶)      | MOVE       | (OK    | ) сно  | OSE   | (目)日     | XIT |

Users can press ▲ or ▼ to select from different events, and press ► to play. In the event list, "T" stands for video clip recorded in always recording mode. "S" stands for video clip recorded in sensor recording mode and "C" stands for video clip recorded when a visitor call. When a □ appears on an event, it presents that this event is accompanied by power failure.

## Search video by TIME

Press  $\blacktriangleleft$  or  $\blacktriangleright$  to select the search type TIME, then press  $\frown$  to choose it. The display will change as per Figure below. Users can input the time which he wants to check the video and press  $\frown$  to play.

| VIDEO SEARCH         HDD: TOSHIBAMK 1865GSX         10/04/20       22:20:22 - 10/05/08       15:58:33         SEARCH:       EVENT       TIME         PLAY:       TIME       2010/05/07       18:25:32       ▼         (<<>>)       MOVE       (OK) CHOOSE       (■) EXIT |                                      |                                         |               |         |  |
|----------------------------------------------------------------------------------------------------|--------------------------------------|-----------------------------------------|---------------|---------|--|
| SEARCH: EVENT TIME<br>PLAY: TIME<br>> 2010/05/07 18:25:32 ▼<br>((<>>) MOVE (OK) CHOOSE (目) EXIT                                                                                                    | HDD: TOSHIBA MI<br>10/04/20 22:20:22 | VIDEO SEARO<br>K 1665GSX<br>!- 10/05/08 | H<br>15:58:33 |         |  |
| PLAY: TIME<br>> 2010/05/07 18:25:32 ▼<br>▲<br>(◀✦►) MOVE (OK) CHOOSE (目) EXIT                                                                                                    | SEARCH: EVENT                        |                                         | TIME          |         |  |
| ▲<br>( ◀ ✦ ► ) MOVE ( OK ) CHOOSE ( 目 ) EXIT                                                                                                    | PLAY: TIME<br>> 2010/05              | /07 18:25:                              | 32            | •       |  |
| ( <b>∢\$</b> ) MOVE (OK) CHOOSE ( <b>目</b> ) EXIT                                                                                                    |                                      |                                         |               |         |  |
|                                                                                                    | ( <b>∢♦</b> ) MOVE                   | (OK) CHC                                | OOSE (        | 1) EXIT |  |

#### Playback with PC

Take out the hard disk from your monitor and connect it with a computer. The format of recorded footage is ".MCG". It requires a special software to play it. Insert the CD provided with the package to the CD driver of the computer and open the software The computer and open the recorded footage. Then click in the computer of the video.

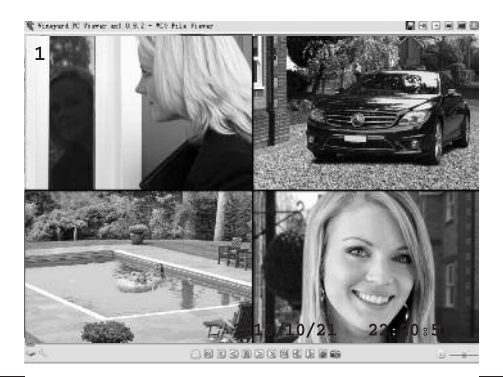

# **Operation instruction**

|                                                                                                    | MCG file dump                                                                                                    |
|----------------------------------------------------------------------------------------------------|----------------------------------------------------------------------------------------------------|
|                                                                                                    | Always Top Window                                                                                                    |
| -                                                                                                    | 50% Screen                                                                                                    |
|                                                                                                    | 100% Screen                                                                                                    |
|                                                                                                    | 150% Screen                                                                                                    |
| ×                                                                                                    | Close                                                                                                    |
| e                                                                                                    | Open another MCG file                                                                                                    |
| K                                                                                                    | Jump back 60 Sec                                                                                                    |
| (K)                                                                                                    | Jump back 10 Sec                                                                                                    |
| -                                                                                                    | Switching storage device                                                                                                    |
| S.                                                                                                    | Preferences - Change the application's default setting                                                                                                    |
|                                                                                                    |                                                                                                    |
| • <u>-</u> =-                                                                                                    | Audio Output Setting / Volume control                                                                                                    |
| Move the window                                                                                                    | Audio Output Setting / Volume control<br>Drag the window by its part below title bar to move it                                                                                                    |
| Move the window                                                                                                    | Audio Output Setting / Volume control<br>Drag the window by its part below title bar to move it<br>Reverse Playback                                                                                                    |
| Move the window                                                                                                    | Audio Output Setting / Volume control<br>Drag the window by its part below title bar to move it<br>Reverse Playback<br>Pause                                                                                                    |
| Image: marked state       Move the window       Image: marked state       Image: marked state       Image: marked sta                                                                                                    | Audio Output Setting / Volume control<br>Drag the window by its part below title bar to move it<br>Reverse Playback<br>Pause<br>Forward Playback                                                                                                    |
| Image: mail of the second second s                | Audio Output Setting / Volume control<br>Drag the window by its part below title bar to move it<br>Reverse Playback<br>Pause<br>Forward Playback<br>Jump forward 10 Sec                                                                                                 |
| Image: mail of the second second s                | Audio Output Setting / Volume control<br>Drag the window by its part below title bar to move it<br>Reverse Playback<br>Pause<br>Forward Playback<br>Jump forward 10 Sec<br>Jump forward 60 Sec                                                                          |
| Image: second second secon                 | Audio Output Setting / Volume control<br>Drag the window by its part below title bar to move it<br>Reverse Playback<br>Pause<br>Forward Playback<br>Jump forward 10 Sec<br>Jump forward 60 Sec<br>Play frame by frame backward                                          |
|                                                                                                    | Audio Output Setting / Volume control<br>Drag the window by its part below title bar to move it<br>Reverse Playback<br>Pause<br>Forward Playback<br>Jump forward 10 Sec<br>Jump forward 60 Sec<br>Play frame by frame backward<br>Play frame by frame forward           |
| Move the window  Move the line  Move the line  Mo | Audio Output Setting / Volume control<br>Drag the window by its part below title bar to move it<br>Reverse Playback<br>Pause<br>Forward Playback<br>Jump forward 10 Sec<br>Jump forward 60 Sec<br>Play frame by frame backward<br>Play frame by frame forward<br>Record |

# **Technical Specification**

#### SYSTEM

| Control system      | LINUX                                                                            |
|---------------------|----------------------------------------------------------------------------------|
| System resources    | Triplex , supports simultaneous recording, video playback and network operations |
| Operation interface | User-friendly menu interface                                                     |
| User interface      | Panel touch button and remote control                                            |
| Video protocol      | MPEG4                                                                            |
| Audio protocol      | ADPCM2                                                                           |

#### VIDEO

| Video input        | 4 x camera plus 2 x video door entry    |
|--------------------|-----------------------------------------|
| Video output       | One way                                 |
| Preview resolution | 720×576@25fps (each channel)            |
| Video recording    | 720×288@50fps (total resources)         |
| Image division     | Single or quad screen display           |
| Recording          | Scheduled or motion detection recording |
| On screen display  | Channel and time information            |

#### AUDIO

| Audio input  | Тwo-way           |
|--------------|-------------------|
| Audio output | One way           |
| VDE audio    | Full duplex audio |

#### HARD DISK

Hard disk

500Gb built-in one SATA interface, 2.5 inch hard MAX 500Gb

#### VIDEO RECORDING AND PLAYBACK

| Video recording mode   | Video recording by manual, schedule, motion detection, sensor and visitor call |
|------------------------|--------------------------------------------------------------------------------|
| Multi-channel playback | Four channel quad or single channel                                            |

#### VIDEO DOOR PHONE FUNCTIONS

| Calling         | Two channel                         |
|-----------------|-------------------------------------|
| Video recording | Visitor calling and video recording |
| Unlocking       | Electric lock release function      |

#### INTERFACE

| Networking interface | One RJ45 10M/100M network interface  |
|----------------------|--------------------------------------|
| Camera interface     | Four 6-core mini din video (Max 80M) |
| VDE interface        | Two 4-core mini din video (Max 80M)  |
| Alarm interface      | One 5-core                           |
| AV output interface  | One AV 3.5                           |

## POWER SUPPLY

| Video call point | Four way camera powered by integral central power supply         |
|------------------|------------------------------------------------------------------|
| Outdoor station  | Two way outdoor station powered by integral central power supply |

#### SPECIFICATIONS

| Power supply         | DC +12V 4.5A                     |
|----------------------|----------------------------------|
| Screen               | 8" TFT-LCD                       |
| Resolution           | 800x600                          |
| Temperature Range    | -10°c - +70°c                    |
| Dimensions           | 250 × 210 × 35mm                 |
| Installation methods | Desktop or wall mounting options |

#### CAMERA

| Sensor                   | 1/3" LG CCD                  |
|--------------------------|------------------------------|
| Effective Pixel          | 500 (H) ×582 (V)             |
| Resolution Ratio         | 720x576                      |
| Frame                    | PAL: 1-25 fps                |
| Electronic shutter speed | 1/60 - 1/100,000 S (NTSC)    |
| Horizontal resolution    | 420TVL                       |
| Lens                     | 3.6MM                        |
| IR viewing distance      | 10m                          |
| Power supply             | DC 12V                       |
| Operation Current        | 220mA                        |
| Operation Temperature    | Indoor/outdoor, -10°c – 60°c |
| Weatherproofing          | IP55 rated                   |

# Technical Support 01527 515145

**Elite Security Products** Unit 7, Target Park, Shawbank Rd Lakeside, Redditch B98 8YN

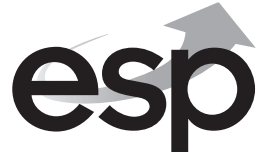

Telephone: 01527 515150 Technical Support: 01527 515145 email: info@espuk.com

## www.espuk.com